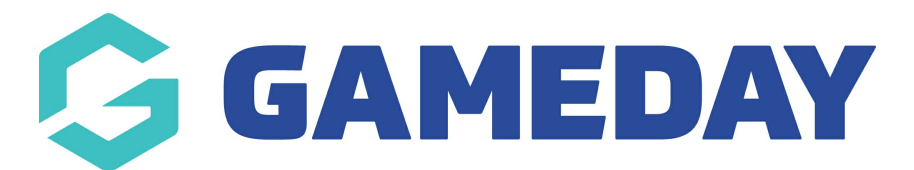

## How do I link a Registration Form to my Locator?

Last Modified on 26/02/2024 11:55 am AEDT

As an organisation using the Locator feature through Passport, you can nominate an existing registration form to link to your Locator to collect registrations.

To nominate your Public Registration Form on your Locator:

1. In the left-hand menu, open the Registrations menu and select **LOCATOR** 

| G                         | GAMEDAY 💪             |  |
|---------------------------|-----------------------|--|
| Bea<br>Club               | irs 🗸                 |  |
|                           | Dashboard             |  |
| 222                       | Members •             |  |
| P                         | Competitions •        |  |
| ¥Z                        | Teams                 |  |
| <u></u>                   | Communications        |  |
|                           | Registrations         |  |
|                           | Payment Configuration |  |
|                           | Products              |  |
|                           | Promo Codes NEW       |  |
|                           | Registration Forms    |  |
|                           | Locator               |  |
|                           | Form Restrictions     |  |
| Ø                         | Reports               |  |
|                           | Come Day View         |  |
| *** **                    |                       |  |
| Members Teams Clubs Comps |                       |  |

2. Scroll down to **PUBLIC REGISTRATIONS** and apply the relevant form from your database

| Session Durations                                                                                                    | 2 Hours                                   |
|----------------------------------------------------------------------------------------------------|-------------------------------------------|
| Season Start Date                                                                                                    | 01/01/2023<br>(00/00/0000 to remove date) |
| Season Finish Date                                                                                                    | 31/12/2023<br>(00/00/0000 to remove date) |
| Show us in the Public Locator                                                                                                    |                                           |
| Public Registrations                                                                                                    | Bears Club Membership (#108904)           |
| Postal Codes Serviced<br>(You should limit the postcodes<br>entered here to perhaps 6-10<br>relevant and local codes.<br>You can enter multiple codes by<br>using a comma between them. EG: 3000, 3001, 3002)                              | 3121, 3141, 3181,3000                     |
| General information to display on the locator<br>(Tip: Use this section to tell people<br>about your organisation or provide<br>information not covered in the standard<br>fields here. It's your opportunity to make a great impression.) | We are the Bears!                         |

## 3. Click **UPDATE LOCATOR**

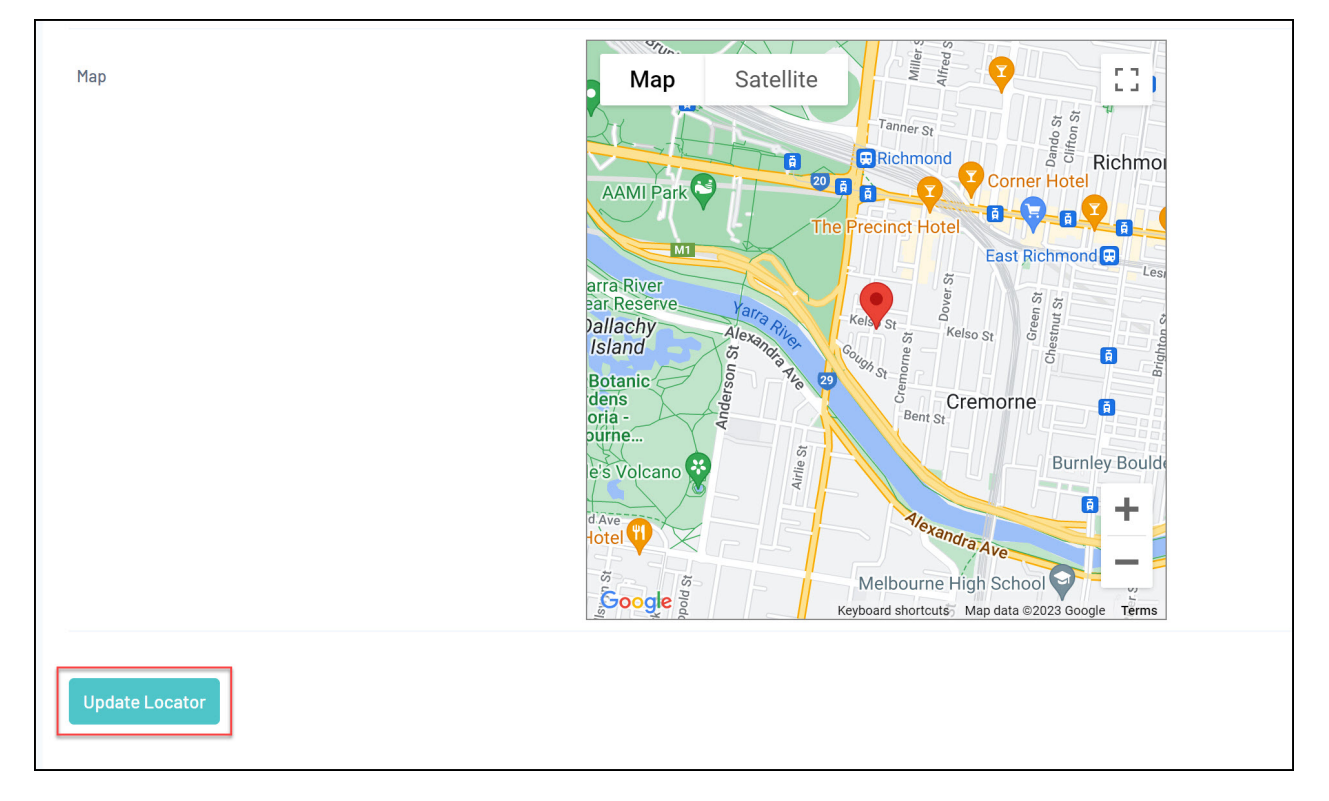

When members of the public find your organisation through your sport's Locator, they will be able to register through the assigned registration form by clicking the **REGISTER NOW** button:

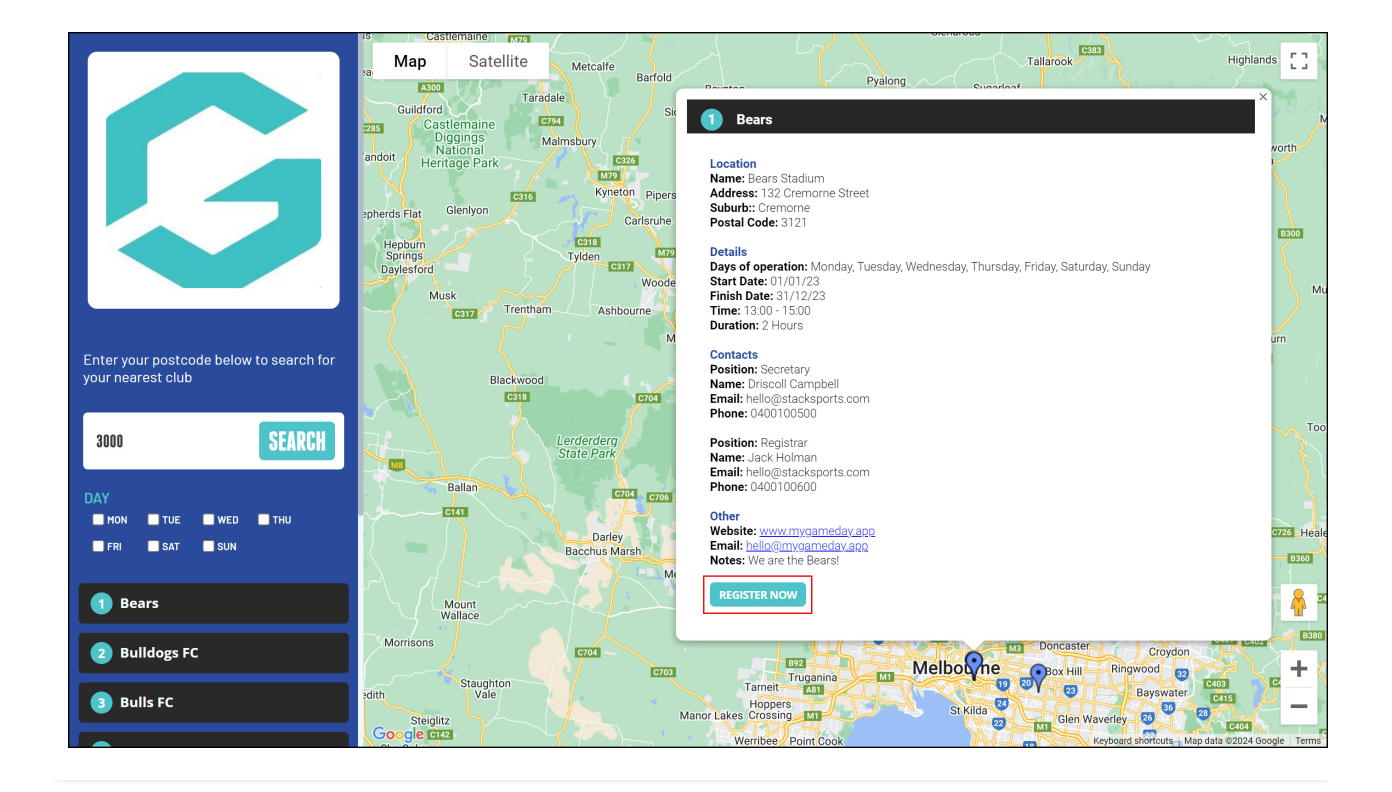